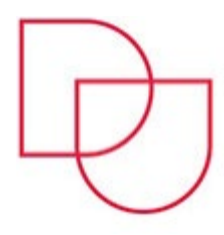

Centar za informatičku potporu / Computers Support Center Sveučilište u Dubrovniku / University of Dubrovnik

a: Ćira Carića 4 | 20000 Dubrovnik e: <u>cip@unidu.hr</u> | <u>w: cip.unidu.hr | www.unidu.hr</u>

|   | UPUTE ZA PRIJAVU I KORIŠTENJE STUDENTSKE ELEKTRONIČKE POŠTE NA PORTALU<br>WEBMAIL.CARNET.HR                           | 2  |
|---|----------------------------------------------------------------------------------------------------|----|
| > | POSTAVKE ZA DODAVANJE STUDENTSKOG EMAIL RAČUNA NA GMAIL ACCOUNT<br><i>(KORIŠTENJE ISTOGA NA VLASTITU ODGOVORNOST)</i> | 4  |
|   | PODEŠAVANJE NA APLIKACIJI MS OUTLOOK 2016                                                                             | 9  |
|   | PODEŠAVANJE MAIL KLIJENT APLIKACIJE ZA SAMSUNG MOBILNE UREĐAJE                                                        | 13 |
| ≻ | PODEŠAVANJE MAIL KLIJENT APLIKACIJE ZA IPHONE MOBILNE UREĐAJE                                                         | 14 |
| ≻ | PODEŠAVANJE MAIL KLIJENT APLIKACIJE ZA HUAWEI MOBILNE UREĐAJE                                                         | 16 |

# Upute za prijavu i korištenje studentske elektroničke pošte na portalu webmail.carnet.hr

Studenski e-mail ima oblik: ime.prezime@stud.unidu.hr

UPOZORENJE: Vaše AAI korisničko ime/oznaka oblika <u>iprezime@unidu.hr</u> NIJE vaša e-mail adresa. Isto služi samo za prijavu na CARNet Webmail.

Prijava u CARNet Webmail započinje odlaskom na poveznicu: <u>https://webmail.carnet.hr</u> ili na <u>https://www.unidu.hr/#studenti</u> (odabrati CARNet webmail).

Prvu prijavu iz dva koraka potrebno napraviti na stolnom računalu, ne preko mobitela.

|                                                                                      | vebmail                                  |
|--------------------------------------------------------------------------------------|------------------------------------------|
| Korisničko ime                                                                       |                                          |
| iprezime@unidu.nr                                                                    |                                          |
| Lozinka                                                                              | -                                        |
|                                                                                      | 40                                       |
| Automatski odabran                                                                   | ×                                        |
| Automatski odabran                                                                   |                                          |
| Hrvatski                                                                             | ~                                        |
| Postavke nakon prijave Prijavi se                                                    |                                          |
| CARNET Webmail namijenjen je svim kori:<br>koji posjeduju AAI@EduHr elektronički ide | snicima CARNET-a<br>ntitet.              |
| Dodatne informacije dostupne su u uputan<br>(PDF) i na web stranicama usluge.        | na za korištenje                         |
| Copyright ©2003-2020 CARNET. Sva j<br>Pogreške u radu webmaila molimo prijavite n:   | prava zadržana.<br>a helpdesk@carnet.hr. |
|                                                                                      |                                          |

1.Korak

Na stranici koja se otvori potrebno je u polja unijeti AAI@EduHr korisničko ime/oznaku (oblika: <u>iprezime@unidu.hr</u>) i lozinku, te označiti kućicu "Postavke nakon prijave" te kliknuti "Prijavi se".

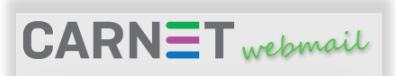

| Prijava na Pošta                   |   |
|------------------------------------|---|
| Korisničko ime                     |   |
| iprezime                           | - |
| Lozinka                            |   |
| •••••                              | - |
| Poslužitelj                        |   |
| Sveučilište u Dubrovniku, studenti | ~ |
| Prijavi se 🔒                       |   |

Molim unesite korisničko ime i lozinku koje u klijentu elektroničke pošte (Outlook, Thunderbird) koristite za pristup odatranom poslužitejju elektroničke pošte na Vašoj ustanovi. Ovisno o postavkama poslužitelja to može biti korisničko ime bez domene (korisnik) ili sa domenom (korisnik@domena.hr).

Lozinka za prijavu na poslužitelj elektroničke pošte ne mora biti jednaka onoj AAI@EduHr elektroničkog identiteta. Ako prijava na poslužitelj ne prolazi obratite se administratoru na Vašoj ustanovi.

Nakon prijave na poslužitelj elektroničke pošte u rubrici Postavke -> Izmjeni postavke za: Pošta možete podesite svoje osobne podatke (ime i prezime, adresu eletroničke pošte), te ostale postavke za ugodniji rad s webmailom.

Copyright ©2003-2020 CARNET. Sva prava zadržana. Pogreške u radu webmaila molimo prijavite na helpdesk@carnet.hr

#### 2. Korak

Na stranici koja se otvori potrebno je unijeti korisničko ime/oznaku BEZ @unidu.hr (oblika iprezime), lozinku, te iz padajućeg izbornika odabrati "Sveučilište u Dubrovniku, studenti", zatim kliknuti na "Prijavi se".

Nakon što korisnik prođe proces prijave, pri slijedećoj prijavi potrebno je unijeti samo AAI@EduHR korisničko ime (<u>iprezime@unidu.hr</u>) i lozinku.

Osim portala webmail.carnet.hr elektroničku poštu možete pregledavati pomoću nekih od aplikacija instaliranih na računalu ili mobitelu kao što su Microsoft Outlook, Mozilla Thunderbird i sl...

Konfiguracija na različitim aplikacijama je individualna te u nastavku možete pronaći detalje koji bi vam mogli pomoći za podešavanje studenskog maila.

Postavke potrebne za prijavu u neku od aplikacija:

- Vaš e-mail: <u>ime.prezime@stud.unidu.hr</u>
- POP3: stud.unidu.hr
  - Port: 110 (bez certifikata) |995 SSL/TLS accept all certificates
- IMAP: stud.unidu.hr
- Port: 143 (bez certifikata) | 993 SSL/TLS accept all certificates
- SMTP: stud.unidu.hr
  - Port: 25 (bez certifikata) | 587 STARTTLS accept all certificates
- username: identifikator korisnika na ustanovi (npr.: iprezime)

#### UPOZORENJE:

Neki ISPovi su zabranili port 25 za SMTP pa je potrebno koristiti 587. U slučaju većeg broja upisivanja pogrešnih podataka mail server može vašu javnu IP adresu privremeno staviti na black listu.

Postoji mogućnost da neke zastarjele aplikacije za pregledavanje elektroničke pošte ne mogu podržati SSL i/ili ne znaju komunicirati s certifikatom pa stoga pokušajte s portom koji ne zahtjeva SSL.

## Postavke za dodavanje studentskog email računa na Gmail account (korištenje istoga na vlastitu odgovornost)

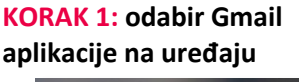

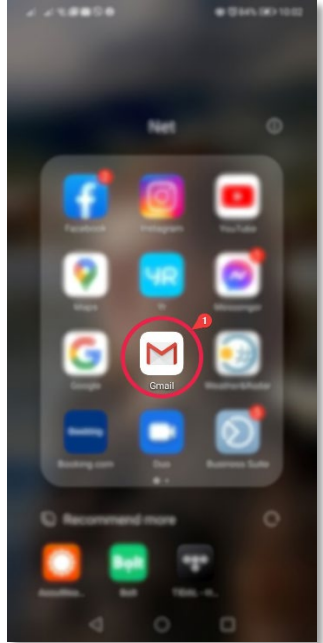

KORAK 4: odaberite Other

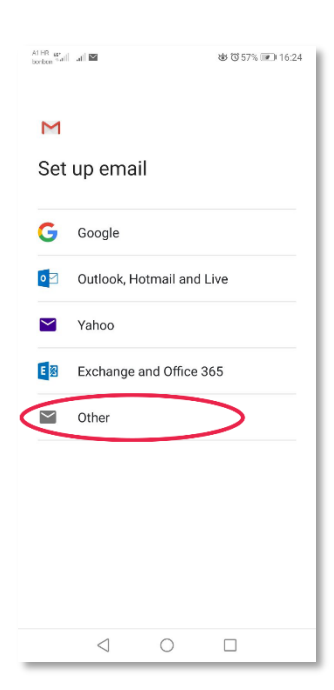

KORAK 2: dodavanje novog email računa u aplikaciju

#### n @ @ @ @ n I 34% ■ 10:03 PRIMARY kilkom na korisni 0.15 ime dodajete novi račun 4 man Digitalian or Dalour In- $\dot{\Omega}$ 10.01 alla Gro Burn, 25 Oct 2020, 15:36 Zul. 🛱 **B** 20201025\_121.. Come in on Dataset So. Cor Mail Meet $\triangleleft$ 0

#### KORAK 5: upišite svoju email adresu i nakon toga odaberite MANUAL SETUP

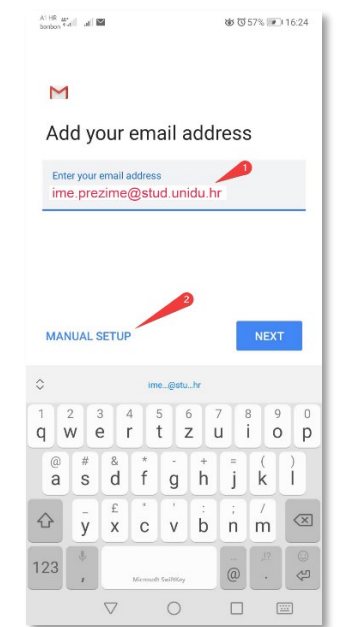

## KORAK 3: Add another account / dodaj novi račun

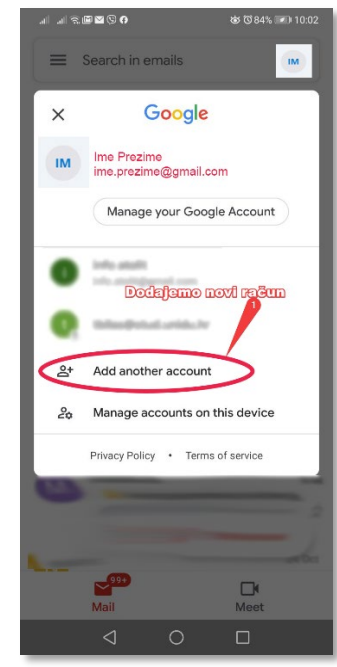

#### KORAK 6: za vrstu računa odaberite IMAP

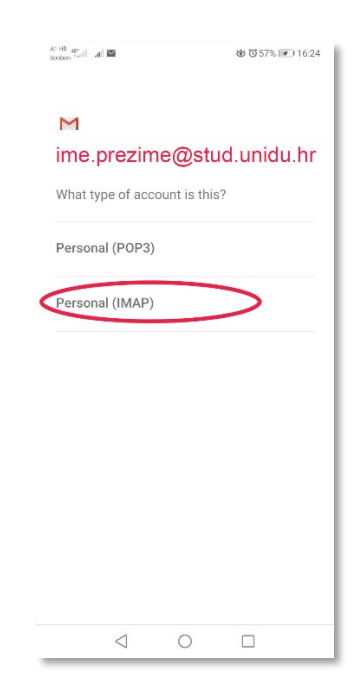

KORAK 7: unesite email i password

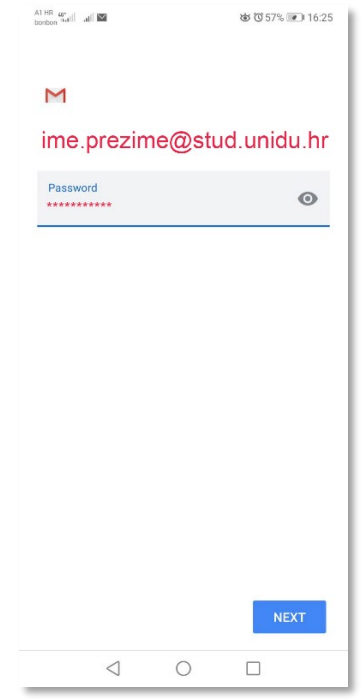

KORAK 10: pojaviti će vam se greška, ovdje kliknite EDIT SETTINGS

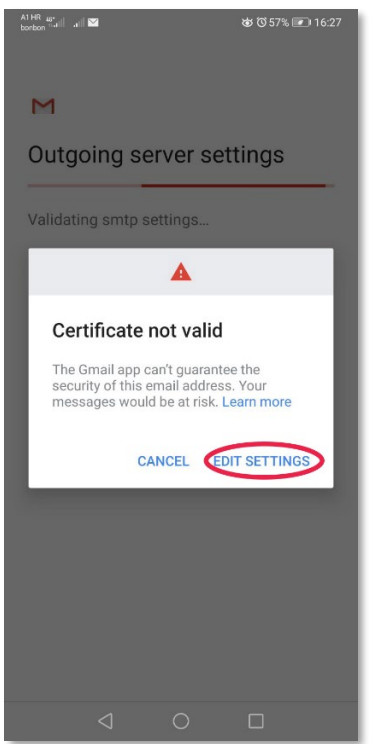

#### KORAK 8: za incoming mail server upišite stud.unidu.hr 06 AT HR and at

| ncoming s               | erver se | ettings |
|-------------------------|----------|---------|
| Username<br>iprezime    |          |         |
| Password                |          | • ×     |
| Server<br>stud.unidu.hr |          |         |
|                         |          |         |
|                         |          |         |
|                         |          |         |
|                         |          |         |
|                         |          |         |

#### KORAK 11: certifikat odaberite **STARTTLS**

| الله الله الله الله الله الله الله الل |
|----------------------------------------|
| Outgoing server settings               |
| Couldn't open connection to server.    |
| Require sign-in                        |
| Usemame<br>iprezime                    |
| Decouver                               |
| None                                   |
| SSL/TLS                                |
| SSL/TLS (accept all certificates)      |
| STARTTLS                               |
| STARTTLS (accept all certificates)     |
| STARTTLS                               |
|                                        |
| NEXT                                   |
| < ○ □                                  |

#### KORAK 9: za outgoing mail server upišite stud.unidu.hr

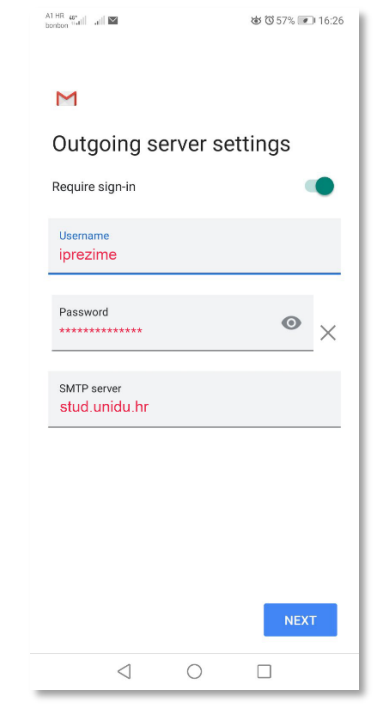

#### KORAK 12: postavke outgoing servera moraju ovako izgledati

| .ıl ?i 2 © 0 ⊠<br>M                                            | ♚ ७85% ☞ 09:57 |
|----------------------------------------------------------------|----------------|
| Outgoing server set                                            | tings          |
| Couldn't open connection to serve                              | er.            |
| Require sign-in                                                | •              |
| Username<br>iprezime                                           |                |
| Password                                                       | •<br>×         |
| SMTP server<br>stud.unidu.hr                                   |                |
| Port<br>587                                                    |                |
| Security type                                                  |                |
| STARTTLS (accept all certific<br>Email security not guaranteed | ates)          |
|                                                                | NEXT           |
| 0                                                              |                |

#### KORAK 13: uspješno ste postavili studentski email

| A1 HR up<br>borbon 11-41 [ 고비 월 🔯 🐼 57% 💌 16:28     | A1 HR 45*<br>borbon "ail] 41 🖬 🕸 🐼 (전 57% 🗩) 16:24 |
|-----------------------------------------------------|----------------------------------------------------|
|                                                     | ← Settings :                                       |
| м                                                   | General settings                                   |
| Your account is set up and emails are on their way! | ime.prezime@stud.unidu.hr                          |
| Account name (optional)                             | info.atolit@gmail.com                              |
| ime.prezime@stud.unidu.hr                           | Add account                                        |
| Ime Prezime                                         |                                                    |
| Displayed on sent messages                          |                                                    |
|                                                     |                                                    |
|                                                     |                                                    |
|                                                     |                                                    |
|                                                     |                                                    |
|                                                     |                                                    |
|                                                     |                                                    |
| NEXT                                                |                                                    |
| < ○ □                                               | < ○ □                                              |

## Podešavanje na aplikaciji Thunderbird

KORAK 1:

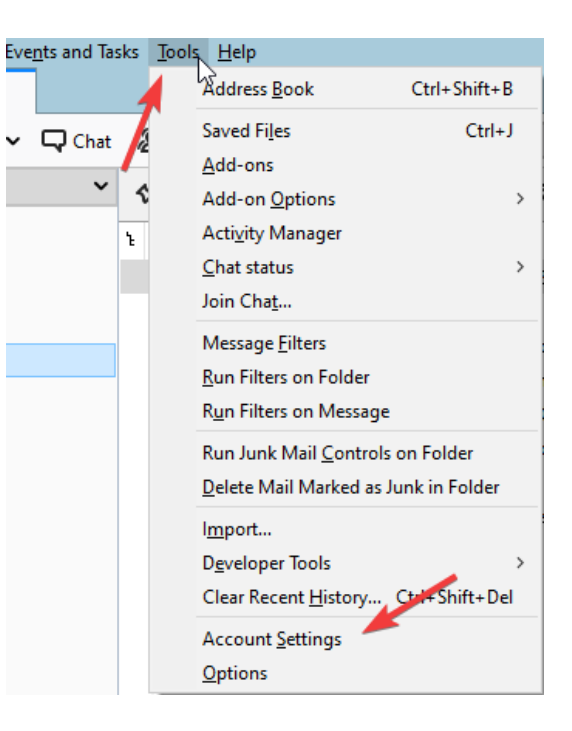

#### KORAK 2:

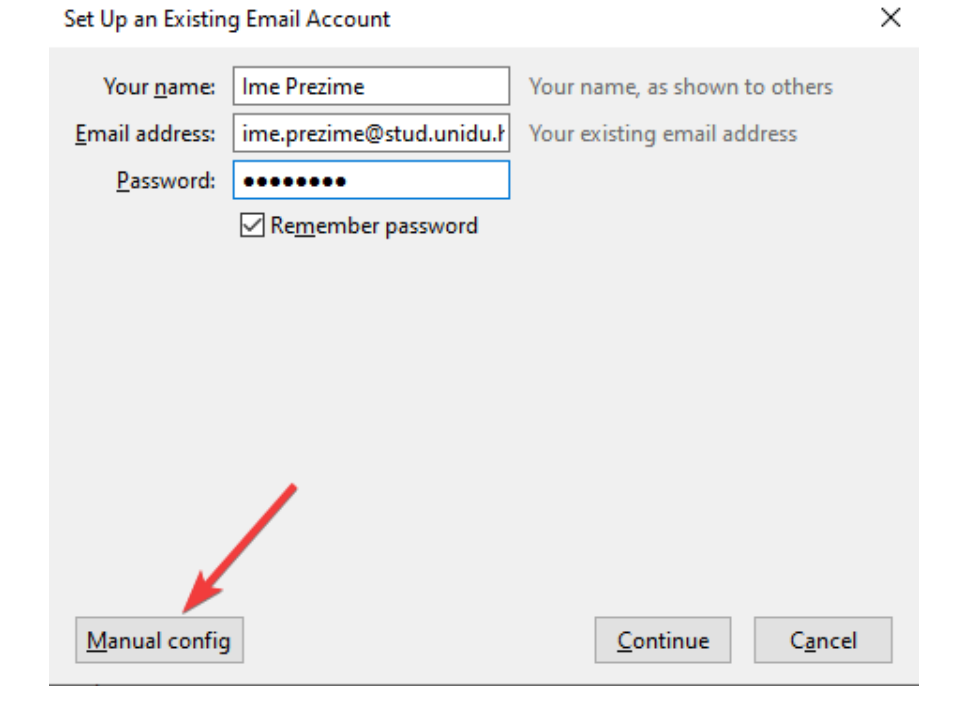

#### KORAK 3:

Set Up an Existing Email Account

| Your <u>n</u> ame:     | Ime Prez             | ime                | Your name, as     | shown to ot  | hers   |            |                  |                |                 |
|------------------------|----------------------|--------------------|-------------------|--------------|--------|------------|------------------|----------------|-----------------|
| <u>E</u> mail address: | iprezime             | @stud.unidu.hr     | Your existing e   | mail address | s      |            |                  |                |                 |
| Password:              | •••••                | •••••              |                   |              |        |            |                  |                |                 |
|                        | <mark>∕ Rem</mark> e | mber password      |                   |              |        |            |                  |                |                 |
| The following se       | ettings we           | re found by probin | g the given serve | er           |        |            |                  |                |                 |
|                        |                      |                    |                   |              |        |            |                  |                |                 |
|                        |                      | Server hostname    |                   | Port         |        | SSL        |                  | Authentication |                 |
| Incoming: IN           | 1AP $\sim$           | stud.unidu.hr      |                   | Auto         | $\sim$ | Autodetect | ~                | Autodetect     | ~               |
| Outgoing: SM           | ITP                  | stud.unidu.hr      | $\sim$            | Auto         | $\sim$ | Autodetect | ~                | Autodetect     | ~               |
| Username: Inc          | oming:               | iprezime           |                   |              |        | Outgoing:  |                  | iprezime       |                 |
|                        |                      |                    |                   |              |        |            |                  |                |                 |
| Advanced con           | fig                  |                    |                   |              |        |            | Re- <u>t</u> est | Done           | C <u>a</u> ncel |

#### KORAK 4:

| The following settings we | re found by probing the given serve | er    |                  |                        |
|---------------------------|-------------------------------------|-------|------------------|------------------------|
|                           | Server hostname                     | Port  | SSL              | Authentication         |
| Incoming: IMAP $\sim$     | stud.unidu.hr                       | 993 ~ | SSL/TLS $\sim$   | Normal password $\sim$ |
| Outgoing: SMTP            | stud.unidu.hr 🗸                     | 587 ~ | STARTTLS ~       | Normal password $\sim$ |
| Username: Incorig:        | iprezime                            |       | Outgoing:        | iprezime               |
| Advanced config           |                                     |       | Re- <u>t</u> est | Done Cancel            |

 $\times$ 

## Podešavanje na aplikaciji MS Outlook 2016

#### KORAK 1:

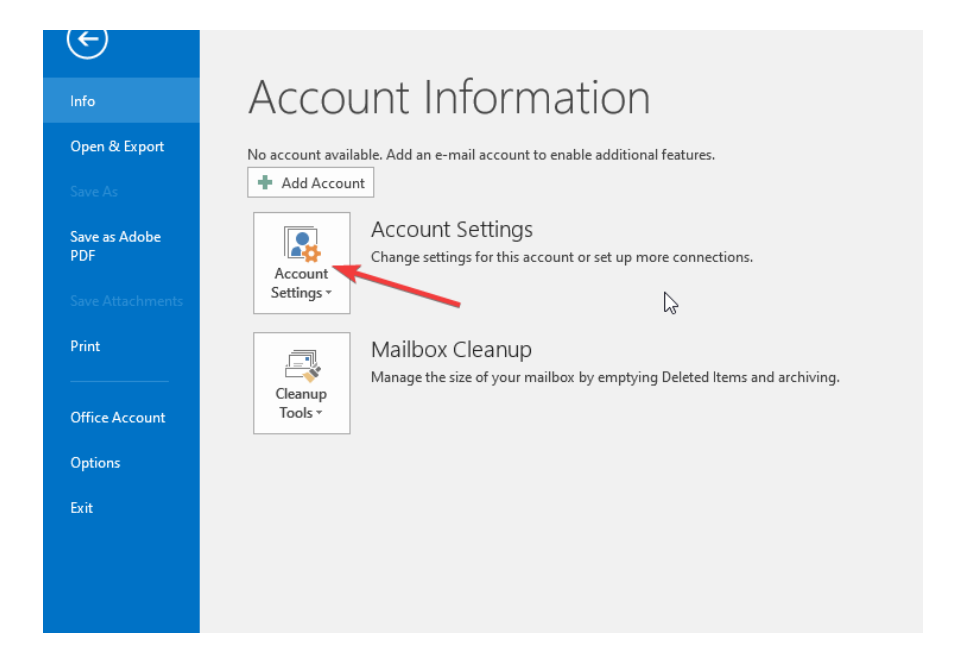

#### KORAK 2:

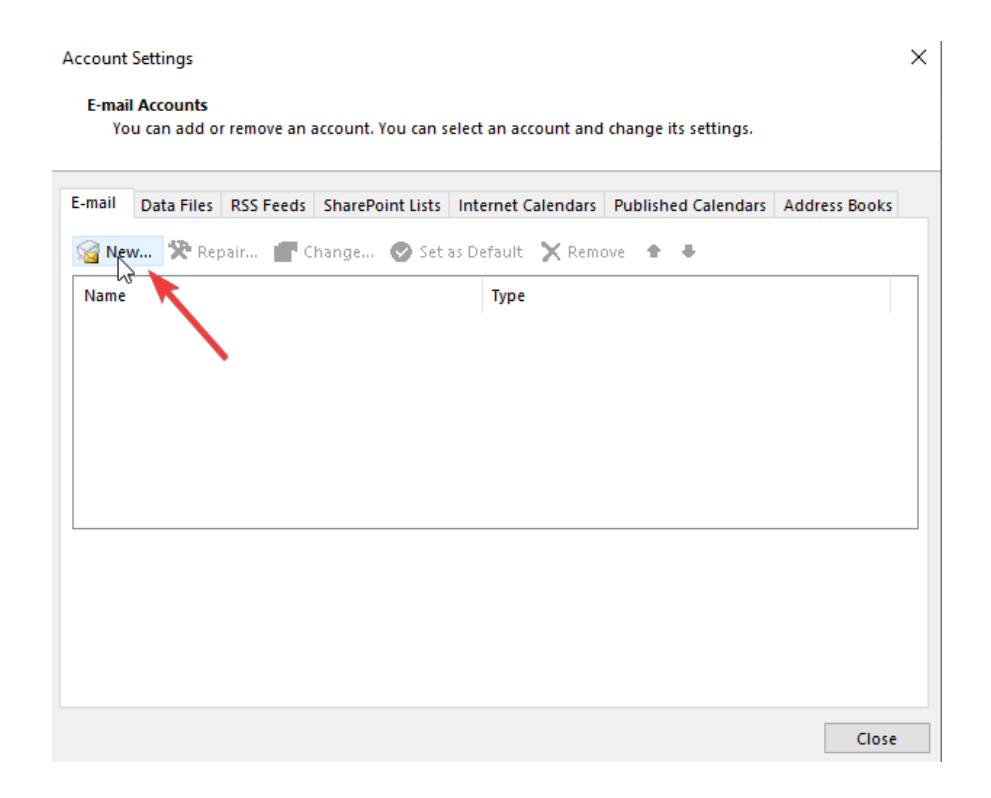

#### KORAK 3:

| Add Account                              |                                                                             |                    | ×      |
|------------------------------------------|-----------------------------------------------------------------------------|--------------------|--------|
| Auto Account Setup<br>Outlook can automa | atically configure many email accounts.                                     |                    | ×      |
| • E-mail Account                         |                                                                             |                    |        |
| Your Name:                               | Example: Ellen Adams                                                        | ]                  |        |
| E-mail Address:                          |                                                                             | ]                  |        |
| Password:<br>Retype Password:            | Example: ellen@contoso.com<br>Type the password your Internet service provi | der has given you. |        |
|                                          |                                                                             |                    |        |
| O Manual setup or ad                     | ditional server types                                                       | 5                  |        |
|                                          | •                                                                           | < Back Next >      | Cancel |

#### KORAK 4:

| Add Account                                 | ×                                              |
|---------------------------------------------|------------------------------------------------|
| Choose Service                              |                                                |
| Outlook.com or Exchange ActiveSync.comp     | atible service                                 |
| Connect to a service such as Outlook.com to | o access email, calendars, contacts, and tasks |
| O POP or IMAP                               |                                                |
| Connect to a PCP or IMAP email account      |                                                |
|                                             |                                                |
|                                             | < Back Next > Cancel                           |

#### KORAK 5:

| User Information                   |                                              | Test Account Settings                                    |
|------------------------------------|----------------------------------------------|----------------------------------------------------------|
| Your Name:                         | Ime Prezime                                  | We recommend that you test your account to ensure that   |
| Email Address:                     | ime.prezime@stud.unidu.hr                    | the entries are correct.                                 |
| Server Information                 | IMAD                                         | Test Account Settings                                    |
| Incoming mail server:              | stud.unidu.hr                                | Automatically test account settings when Next is clicked |
| Outgoing mail server (SMTP):       | stud.unidu.hr                                |                                                          |
| Logon Information                  |                                              |                                                          |
| User Name:                         | iprezime                                     |                                                          |
| Password:                          | *****                                        | Mail to keep offline: All                                |
| Require logon using Secur<br>(SPA) | member password<br>e Password Authentication | More Settings                                            |

#### KORAK 6:

| Internet E | -mail Settings      |              |                   | ×      |
|------------|---------------------|--------------|-------------------|--------|
| General    | Outgoing Server     | Advanced     |                   |        |
| 🗹 My οι    | utgoing server (SM  | FP) requires | authentication    |        |
| O U        | se same settings as | my incomin   | g mail server     |        |
| OL         | og on using         |              |                   |        |
|            | ser Name:           |              |                   |        |
| P          | assword:            |              |                   |        |
|            | Remuire Secure P    | ember pass   | word              |        |
|            | Require Secure in   | 333W010 A0   | included on (SFA) |        |
|            |                     |              |                   |        |
|            |                     |              |                   |        |
|            |                     |              |                   |        |
|            |                     |              |                   |        |
|            |                     |              |                   |        |
|            |                     |              |                   |        |
|            |                     |              |                   |        |
|            |                     |              |                   |        |
|            |                     |              |                   |        |
|            |                     |              |                   |        |
|            |                     |              | ОК                | Cancel |

#### KORAK 7:

| Accoun<br>E-ma<br>γ | nt Settings<br>ail Accounts<br>/ou can add or remove an                                                                                      | account. You can select an account and change its settings.                                                                                                    | ×                                                   |
|---------------------|----------------------------------------------------------------------------------------------------|----------------------------------------------------------------------------------------------------|-----------------------------------------------------|
| E-mail              | Data Files RSS Feeds                                                                                                    | SharePoint Lists Internet Calendars Published Calendars Address B                                                                                                    | ooks                                                |
| Na<br>S             | Change Account<br>POP and IMAP Accour<br>Enter the mail server                                                                               | Internet E-mail Settings X<br>General Outgoing Server Advanced                                                                                                    | )<br>č                                              |
| Sele                | User Information<br>Your Name:<br>Email Address:<br>Server Information<br>Account Type:<br>Incoming mail server:<br>Outgoing mail server (Sh | Incoming server (IMAP): 993 Use Defaults Use the following type of encrypted connection: Auto  Outgoing server (SMTP): 587 Use the following type of encrypted connection: Auto  Server Timeouts Short  Long 1 minute Folders Dect fold entity | sur account to ensure that<br>nt settings when Next |
|                     | Logon Information<br>User Name:<br>Password:<br>Require logon using<br>(SPA)                                                                 | Sent Items                                                                                                    | More Settings                                       |
|                     |                                                                                                    | OK Cancel                                                                                                    | Next > Cancel                                       |

KORAK 8:

| nail | Data Files RSS Feeds       | SharePoint Lists Int   | ternet Calendars  | Published Calendars   | Address Books               |      |
|------|----------------------------|------------------------|-------------------|-----------------------|-----------------------------|------|
| С    | hange Account              |                        |                   |                       |                             |      |
|      | Test Account Settings      |                        |                   |                       |                             | *    |
|      | Congratulations! All tests | completed successfully | y. Click Close to | Stop                  |                             | 4    |
| 1    | continue.                  |                        |                   | Close                 |                             |      |
|      | Tasks Errors               |                        |                   |                       | test your account to ensure | that |
|      | Tasks                      |                        | Status            |                       |                             |      |
|      | ✓Log onto incoming         | mail server (IMAP)     | Completed         |                       |                             |      |
| e    | ✓ Send test e-mail me      | ssage                  | Completed         |                       | t account cottings when New |      |
|      |                            |                        |                   |                       | account settings when wex   |      |
| jL,  |                            |                        |                   |                       | -                           |      |
|      | Logon Information          | Abiles                 |                   |                       |                             |      |
|      | Password:                  | *********              |                   | Mail to keep offline: | : All                       | _    |
|      |                            | Remember passwor       | d                 |                       |                             |      |
|      | _                          |                        | antication        |                       |                             |      |
|      | Require logon using !      | secure Password Authe  | chilication       |                       |                             |      |

Napomena: Ukoliko vam ne prolaze SSL/TLS postavke za incoming (993) i outgoing (587) portove, molimo da probate izmijeniti SSL na None, a za portove koristite; incoming (143); outgoing (25)

## Podešavanje mail klijent aplikacije za SAMSUNG mobilne uređaje

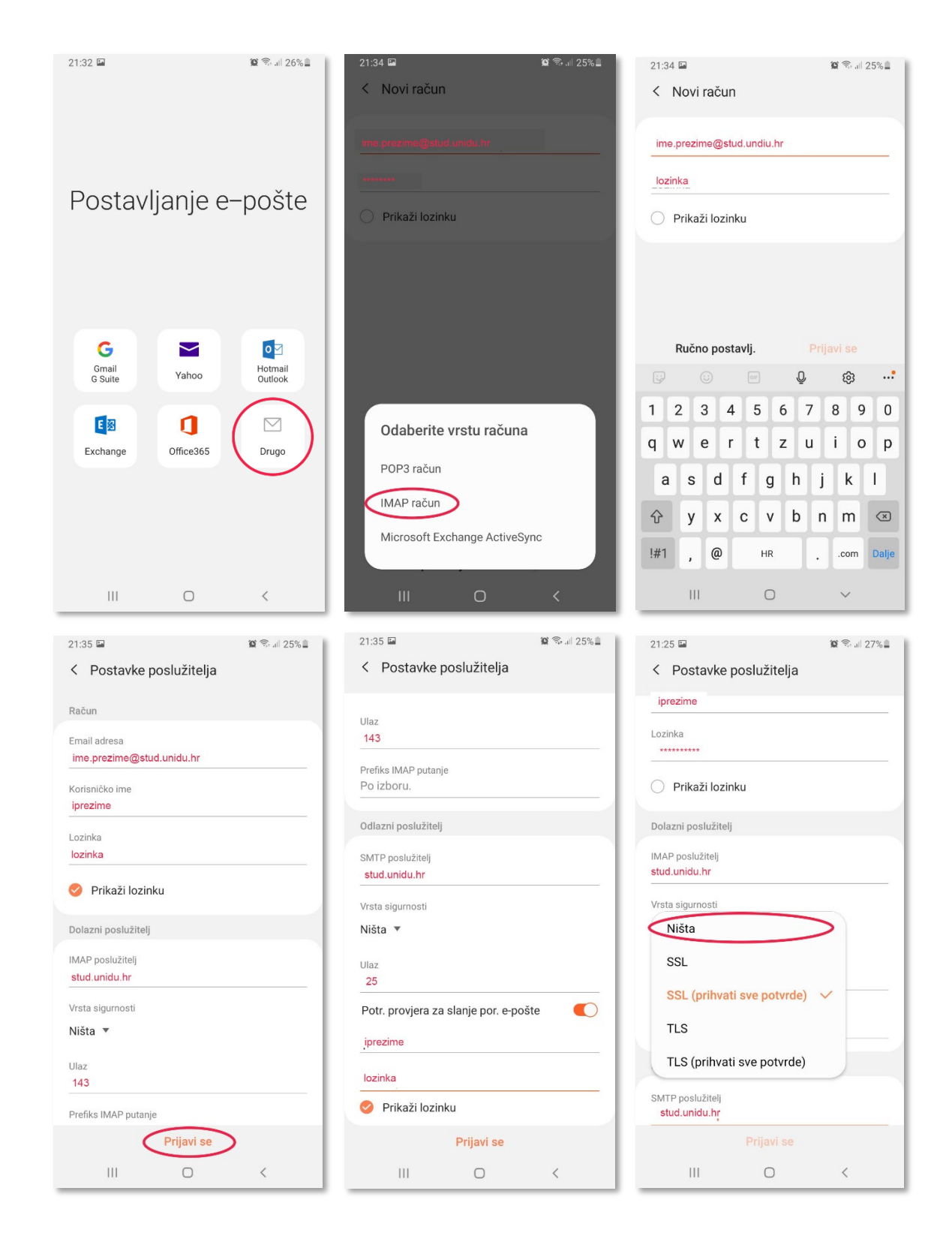

## Podešavanje mail klijent aplikacije za iPHONE mobilne uređaje

|          | I A1 HR LTE 13:19<br>Settings | <ul> <li>✓ ¥ 43 % ■</li> <li>▲ A1 HR LTE</li> <li>✓ Settings</li> </ul> | 13:19 <b>-7</b> @ 43 % 🗈 ( |
|----------|-------------------------------|-------------------------------------------------------------------------|----------------------------|
|          | Passwords                     | ALLOW MAIL TO AC                                                        | CESS                       |
|          | Mail                          | > Notification<br>Banners, Sou                                          | ns >                       |
|          | Calendar                      | ۲) Mobile Dat                                                           | a 💽                        |
|          | Notes                         | > PREFERRED LANGU                                                       | AGE<br>English (UK) >      |
|          | Voice Memos                   | >                                                                       |                            |
|          | Phone                         | > Message List                                                          | 4 /                        |
|          | FaceTime                      | Preview                                                                 | 2 Lines >                  |
|          | Safari                        | Show To/Cc Labe                                                         | ls                         |
| Settings | Maps                          | > MESSAGES                                                              |                            |

| .∎ A1 HR LTE 13:19 <b>7</b> Ø 42 % ■                           | •1 A1 HR LTE 13:19 7 Ø 42 % | 11 A1 HR LTE 13:19 7 0 42 % |
|----------------------------------------------------------------|-----------------------------|-----------------------------|
| < Mail Accounts                                                | Accounts Add Account        | < Add Account Add Account   |
| ACCOUNTS                                                       |                             | MAIL                        |
| Cloud Contacts, Calendars, Reminders and 2 more>               | liCloud                     | Add Mail Account            |
| Repair Endersonia<br>Inc. Consult, Canadians, Reminders, Notes | Microsoft Exchange          | CONTACTS                    |
| Ernal .                                                        |                             | Add LDAP Account >          |
| Uniti, Contacto, Calendaro, Notes                              | Google                      | Add CardDAV Account         |
| Add Account                                                    | yahoo!                      | CALENDARS                   |
|                                                                |                             | Add CalDAV Account          |
| Fetch New Data Hourly >                                        | Aol.                        | Add Subscribed Calendar     |
|                                                                | 💽 Outlook.com               |                             |
|                                                                | Other                       |                             |
|                                                                |                             |                             |
|                                                                |                             |                             |

| IN A1 HR LTE | 13:20 🛷                  | 2 42 % <b>•</b> | IN AT HR LTE                               | 13:20                                        | 7 🖬 42 9            |
|--------------|--------------------------|-----------------|--------------------------------------------|----------------------------------------------|---------------------|
| Cancel       | Unidu                    | Done            | < Unidu                                    | SMTP                                         |                     |
|              |                          |                 | PRIMARY SERVER                             |                                              |                     |
| Account      |                          |                 | stud.unidu.hr                              |                                              | O                   |
| POP ACCOUNT  | INFORMATION              |                 | OTHER SMTR SERV                            | 1505                                         |                     |
| Name         | Ime Prezime              |                 | OTHER SMITP SERV                           | /ER5                                         | Of                  |
| Email        | ime.prezime@stud.unidu.h | nr >            |                                            |                                              | 0                   |
| Description  | UNIDU                    |                 | mail Madills.com                           |                                              | Of                  |
|              |                          |                 | Add Server                                 |                                              |                     |
| INCOMING MAI | L SERVER                 |                 | If Mail is unsuccess<br>other SMTP servers | sful using the primary :<br>s in succession. | server, it will try |
| Host Name    | stud.unidu.hr            |                 |                                            |                                              |                     |
| Username     | iprezime                 |                 |                                            |                                              |                     |
| Password     | *******                  |                 |                                            |                                              |                     |
| OUTGOING MA  | IL SERVER                |                 |                                            |                                              |                     |
|              |                          |                 |                                            |                                              |                     |

## Podešavanje mail klijent aplikacije za Huawei mobilne uređaje

| ATHR 46 III. III 🕸             | ⓒ ▮ 35% 💌 18:50 | AT HR 45 all all 🕸               | ⓒ ▮□ ▮35% 💌 18:50 |
|--------------------------------|-----------------|----------------------------------|-------------------|
| $\leftarrow$ Incoming settings |                 | $\leftarrow$ Outgoing settings   |                   |
| Username                       |                 | SMTP server                      |                   |
| iprezime                       |                 | stud.unidu.hr                    |                   |
| Password                       |                 | Port<br>25                       |                   |
| Server<br>stud.unidu.hr        |                 | Security type<br>Require sign-in | None >            |
| Port<br>143                    |                 | Username<br>iprezime             |                   |
| Security type                  | None >          | Password                         |                   |
| IMAP path prefix<br>Optional   |                 |                                  |                   |
| CANCEL                         | DONE            | CANCEL                           | DONE              |

 $\triangleleft$   $\bigcirc$   $\Box$